## SmartEvals Manual for Departmental Heads and Deans

## Step 1: Access to SmartEvals

1

- Click on the link in the email that you have received from SmartEvals
- Log in with your US username and password

This will appear on your screen after you have logged into the system

| • nttps://www.z.smarte   | als.com/reporting/DeptDashBoard.aspx                                                                                                    | C Q Search ♀ ■ ♥ ■                                                                          |
|--------------------------|----------------------------------------------------------------------------------------------------|---------------------------------------------------------------------------------------------|
| hartevaisi               | STELLENBOS<br>Edit Reports                                                                                                    | CH UNIVERSITY STELLENBOSCH UNIVER<br>Account Help Prof CSL Se                               |
|                          | Dashboard                                                                                                    |                                                                                             |
|                          | <ul> <li>Do Not Send Emails</li> <li>Send Out Emails</li> <li>Our statistics show that 98% of a typical schools' faculty do not send out emails and get a 12% lower response rate</li> <li>Click here to setup Email Reminders</li> </ul> | Students Email Effectiveness:<br>Each Email You Send Yields a 10% Boost<br>in Response Rate |
| Please see<br>Footnote!! | Useful Tools:  Preview Course Evaluations  Response Rates  Survey Results  Email PDF Report  Den Response Rates                                                                                                    | 4%                                                                                          |

<sup>&</sup>lt;sup>1</sup> The SmartEvals system makes use of terminology such as 'evaluation' and 'results'. At SU, we, however, prefer the use of the terms 'feedback' and 'data' instead. SU regards Student Feedback primarily as a source for Professional Learning.

## Step 2: Viewing department's response rates

- To view the response rate of your department please hover over the Reports tab
- Click on Response rates

|                           | STELLENBOSCH UNIVERSITY |                                  |                                                                                                    | <b>ទ្រ</b> ប្                                            |  |
|---------------------------|-------------------------|----------------------------------|----------------------------------------------------------------------------------------------------|----------------------------------------------------------|--|
| Edit Reports Account Help |                         |                                  |                                                                                                    |                                                          |  |
|                           |                         |                                  | Pivot Table Analysis                                                                                                    |                                                          |  |
| ing)                      |                         | All departments                  | Response Rates                                                                                                    |                                                          |  |
| ( C                       |                         | See instructors dropdown         | Survey Results                                                                                                    | ingineering faculty all course levels and all class type |  |
|                           |                         | See course levels/types dropdown | Single Question Breakdown (beta)                                                                                                    |                                                          |  |
|                           |                         | See all course groups            | Response Rate Analysis (new!)                                                                                                    |                                                          |  |
|                           |                         | Department N                     | myPocus<br>Email PDF Reports<br>Download PDF Reports<br>Dropped Course Survey Results<br>Export Raw Data<br>of Print Quarter Sheets | 26<br>39                                                 |  |

• A diagram will appear showing the number of students that completed and did not complete their surveys

## Step 3: Viewing reports

• Hover over Reports tab, move down the list and click on Download PDF Reports

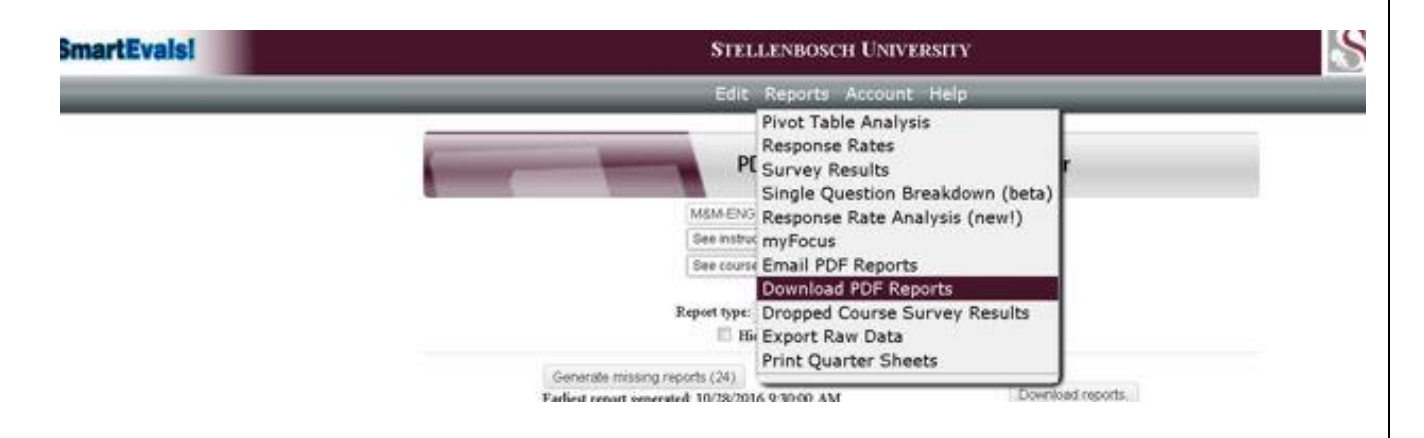

- A list of all the feedback reports for the lecturers in your department will appear. See example below.
- Click on View to download the pdf report

| Le Roux, Dr MR                | AGRONOMY 212 1  | 6/21/2017 1:31:00 PM View |
|-------------------------------|-----------------|---------------------------|
| Swanepoel, Dr PA (additional) | AGRONOMY 212 1  | 6/21/2017 1:23:00 PM View |
| Le Roux, Dr MR                | AGRONOMY 312 1  | 6/21/2017 1:23:00 PM View |
| Swanepoel, Dr PA              | AGRONOMY 322 1  | 6/21/2017 1:24:00 PM View |
| Le Roux, Dr MR                | AGRONOMY 332 1  | 6/21/2017 1:24:00 PM View |
| Lambrechts, Dr H              | ANIMALSCI 112 1 | 6/21/2017 1:24:00 PM View |
| Molotsi, AH                   | ANIMALSCI 214 1 | 6/21/2017 1:24:00 PM View |
| Salie, Dr K                   | ANIMALSCI 314 1 | 6/21/2017 1:24:00 PM View |
| Van Zyl, MD (additional)      | ANIMALSCI 314 1 | 6/21/2017 1:24:00 PM View |
| Lambrechts, Dr H              | ANIMALSCI 324 1 | 6/21/2017 1:24:00 PM View |